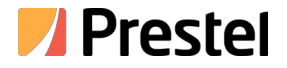

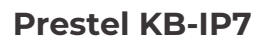

Панель управления PTZ-камерами

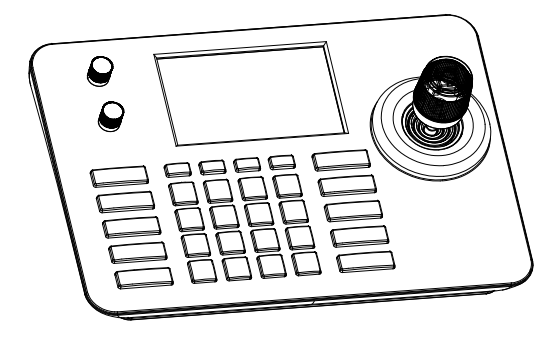

РУКОВОДСТВО ПОЛЬЗОВАТЕЛЯ

# Предисловие

Большое спасибо за покупку нашей продукции. Пожалуйста, свяжитесь с нами, если у вас есть какие-либо вопросы или требования.

# Декларация

Содержание, описанное в этом руководстве, может отличаться от текущей версии, которую вы использовали.

Если у вас возникнут какие-либо вопросы, не стесняйтесь обращаться к нам для получения технической поддержки.

Данное руководство пользователя будет время от времени обновляться, и мы оставляем за собой право вносить изменения без предварительного уведомления.

# 1. Описание продукта

## 1.1 Описание

Сетевая IP-клавиатура использует новый дизайн корпуса из АБС. Она легкая и

простая в эксплуатации. Дно спроектировано с не скользящей силиконовой накладкой, которой

можно управлять одной рукой. ІР-клавиатура использует 5-дюймовый ЖК-экран промышленного

класса. Разрешение 1920 \* 1080Р, поддерживает поток Н.264/265.

Используется импортный 4D-джойстик, бесступенчатые силиконовые кнопки с прекрасным откликом.

IP-клавиатура поддерживает протокол ONVIF, совместим с 99% РТZ-камер на рынке. Проста в эксплуатации, всего несколько шагов для достижения идеального управления РТZ-камерами.

#### 1.2 Характеристики продукта

- (1) Поддержка протокола ONVIF с независимым IP-адресом в режиме IP.
- (2) Оснащен бесступенчатыми ручками для регулировки скорости управления и скорости масштабирования.

(3) Импортный 4D-джойстик удобен в использовании. Поверните джойстик, чтобы

управлять РТZ-камерой напрямую.

(4) Поддержка стандартного источника питания РОЕ.

(5) Дно оснащено не скользящей силиконовой прокладкой.

#### 1.3 Внешний вид продукта

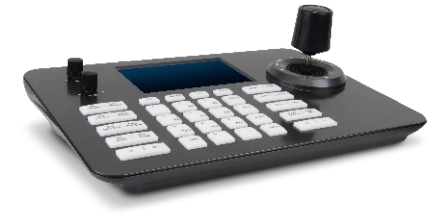

# 1.4 Описание интерфейса

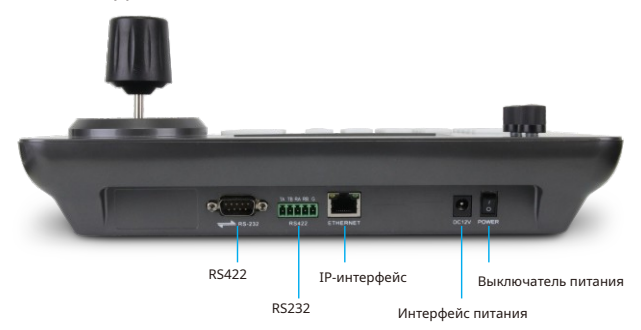

| N₂ | Имя                 | Функция                                         |  |  |  |
|----|---------------------|-------------------------------------------------|--|--|--|
| 1  | Выключатель питания |                                                 |  |  |  |
| 2  | Интерфейс питания   | Стандартный5.5/2.1интерфейс питания;DC12V2A±10% |  |  |  |
| 3  | IP-интерфейс        | Подключение к Интернету                         |  |  |  |
| 4  | RS232               | В настоящее время функция отсутствует           |  |  |  |
| 5  | RS422               | В настоящее время функция отсутствует           |  |  |  |

## 1.5 Схема топологии системы

Схема подключения продукта с протоколом ONVIF

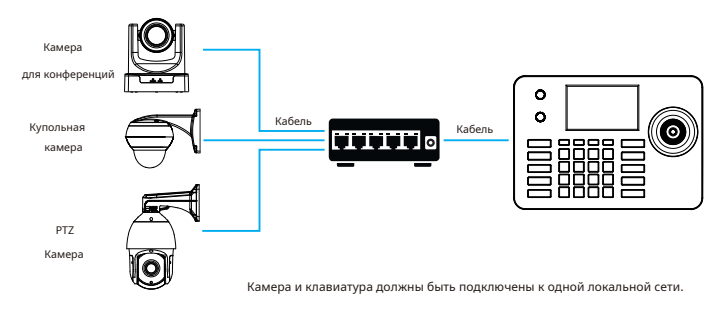

# 2. Функция клавиатуры

#### 2.1 Описание кнопок

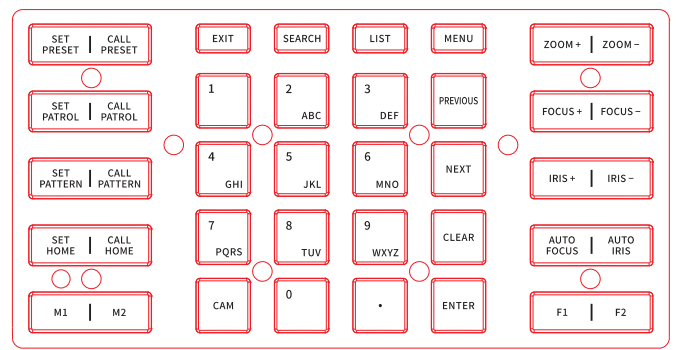

# (1) **УСТАНОВИТЬ ПРЕДУСТАНОВКУ:** Пример: Установить предустановку 1 - - - - - [SET PRESET ] > [1] > направить камеру> [ENTER]

А. Нажмите кнопку [SET PRESET], и в правом нижнем углу экрана появится

текст «Set preset».

В. Нажмите цифру [1], цифра 1 появится на экране в конце «Установить предустановку».

С. Используйте джойстик, чтобы переместить камеру в положение, в котором вы хотите установить предустановку.

Нажмите [ENTER] для подтверждения.

(Примечание: можно установить до 99 предустановок максимум)

#### (2) ВЫЗОВ ПРЕДУСТАНОВКИ

Пример: Вызов предустановки 1 [CALL PRESET] > [1]-> [ENTER]

А. Нажмите кнопку [CALL PRESET], и в правом нижнем углу экрана появится текст «call preset».

В. Нажмите кнопку с цифрой [1], на экране сзади появится цифра 1 «вызов

предустановки»

С. Нажмите кнопку [ENTER], камера переместится в предустановленное положение 1.

(3) Установка ПАТРУЛИРОВАНИЯ: Пример: Установить патруль 1, добавив предустановки 1, 2, 3

[SET PATROL] >-[1]->-[ENTER]-> [1]-> направить камеру >-[ENTER] > [2] → [ENTER]-[3]-> [SET PATROL]

A. Нажмите [SET PATROL], в правом нижнем углу экрана появится текст «Set Patrol»;

нажмите кнопку [1], на экране после «Set Patrol» появится цифра 1, нажмите [ENTER], чтобы установить. «Preset 1: Speed: 8 Time: 15» появится в правом нижнем углу экрана.

В. Нажмите [1], перемещая джойстики влево/вправо, цифровые клавиши и CLEAR, чтобы настроить скорость и время задержки каждой предустановки; нажмите [ENTER], в правом нижнем углу экрана появится «Preset 2:»: Скорость: 8 Время: 15 ", нажмите [2], нажмите [ENTER], затем нажмите [3] и нажмите [SET PATROL], чтобы завершить настройку. (Примечание: последняя предустановка — нажать SET PATROL вместо нажатия ENTER)

(4) ВЫЗОВ ПАТРУЛИРОВАНИЯ: Пример: вызов патруля 1

А. Нажмите [CALL PATROL]. В правом нижнем углу экрана появится текст «Cal Patrol». Нажмите [1], затем нажмите [ENTER], чтобы вызвать патруль.

#### (5) УСТАНОВИТЬ ШАБЛОН: Пример: Установить шаблон 1

А. Нажмите [SET PATTERN], и в правом нижнем углу экрана появится текст «Set Pattern»; нажмите [1], после «Set Pattern» появится цифра 1; нажмите [ENTER] для установки, на экране отобразится «record Pattern 100%», также отобразится «setting Pattern». Перемещайте камеру вверх/вниз, влево/вправо, масштабируйте. После завершения записи Pattern нажмите [ENTER] для сохранения.

#### (6) ВЫЗОВ ШАБЛОНА: Пример: вызов сохраненного шаблона

Нажмите [CALL PATTERN], на экране появится текст «Call Pattern»; нажмите [1], на экране после «Call Pattern» появится цифра 1; нажмите [ENTER], чтобы вызвать.

(7) УСТАНОВКА "ДОМОЙ": установка предустановки «Парк»

(8) ВЫЗОВ "ДОМОЙ": вызов предустановки действия «Парк»

(9) М1: Нет функции (10) М2: Нет функции (11) ВЫХОД: Выход.

#### (12)ПОИСК: Пример: добавление IP-адреса камеры

А. Нажмите клавишу [SEARCH] для входа, переместите джойстик вправо, выберите поиск и нажмите [ENTER] или среднюю кнопку джойстика, чтобы подтвердить поиск.

В. Используйте джойстик для выбора IP-адреса, нажмите среднюю кнопку джойстика для выбора,

переместите джойстик вправо для выбора нового и нажмите среднюю кнопку джойстика для добавления.

С. Введите правильное имя пользователя и пароль, а затем непрерывно нажимайте цифровые клавиши для переключения между заглавными и строчными буквами.

D. Выберите «Сохранить» и нажмите среднюю кнопку джойстика для подтверждения и сохранения.

(13)СПИСОК: Просмотрите список добавленных устройств, которые можно редактировать или удалять.

| Список устройств | Устройство                               |    |               |      |          |  |  |
|------------------|------------------------------------------|----|---------------|------|----------|--|--|
|                  | выбор                                    | N₂ | адрес         | порт | протокол |  |  |
| Поиск устройства |                                          | 1  | 192.168.0.181 | 8999 | Onvif    |  |  |
| Добавить вручную |                                          | 2  | 192.168.1.101 | 80   | Onvif    |  |  |
| Системный набор  |                                          | 3  | 192.168.1.108 | 8000 | Onvif    |  |  |
|                  |                                          | 4  | 192.168.1.168 | 8000 | Onvif    |  |  |
| Сетевой набор    |                                          |    |               |      |          |  |  |
| Выход            |                                          |    |               |      |          |  |  |
|                  | Выбрать все Отмена Удалить Редактировать |    |               |      |          |  |  |

(14) 1~9: Одно нажатие — это функция цифровой клавиши / непрерывное нажатие для переключения букв

(15) САМ: Для быстрого переключения камеры

Пример: Нажмите [CAM] + Серийный номер в списке устройств камеры + [ENTER]

(16) PREVIOUS: Быстрое переключение на камеру с серийным номером в списке добавленных устройств

(17) NEXT: Быстрое переключение на камеру со следующим серийным номером в списке добавленных устройств

| (18) <b>CLEAR:</b> Очистить   | (19) ENTER: подтверждение               | (20) <b>ZOOM+</b> 3YM+    |
|-------------------------------|-----------------------------------------|---------------------------|
| (21) <b>200M</b> - 3VM-       | (22) <b>FOCUS+</b> Фокус+               | (23) <b>FOCUS-</b> Фокус- |
| (24) <b>IRIS+</b> Диафрагма+  | (25) <b>IRIS-</b> Диафрагма-            | (26) AUTO FOCUS           |
| (27) AUTO IRIS Авто диафрагма | (28) F <b>1:</b> Нет функции, это для р | асширения функции         |

(29) F2: Нет функции, это для расширения функции

# 2.2 Описание джойстика

| Операция | Результат | Операция | Результат | Операция | Результат |
|----------|-----------|----------|-----------|----------|-----------|
|          | Вверх     | B        | Вниз      | Ŵ        | Левый     |

| Операция | Результат | Операция | Результат | Операция | Результат |
|----------|-----------|----------|-----------|----------|-----------|
| Ô        | Вправо    | (CO)     | ЗУМ+      | (fco)    | 3УМ-      |

Нажмите среднюю кнопку джойстика для подтверждения в режиме меню.

- 2.3 Описание джойстика
- (1) СКОРОСТЬ П/Т: Скорость управления РТZ Поверните ручку вправо + Поверните

влево- (2) СКОРОСТЬ МАСШТАБА

# 3.Подключение РТZ и клавиатуры

3.1 Убедитесь, что камера имеет открытый протокол ONVIF (в

качестве примера возьмем камеру Hikvision)

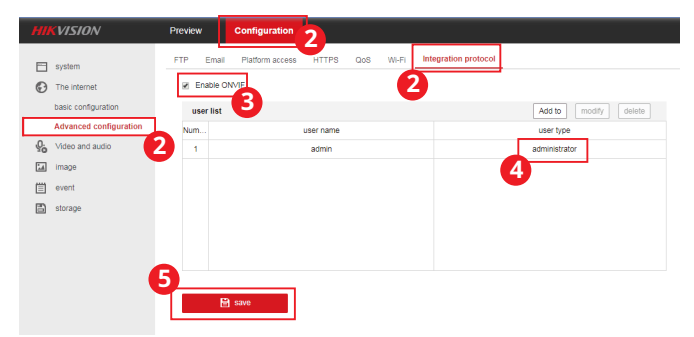

(1) Введите IP-адрес камеры, войдите в WEB-интерфейс.

(2) Конфигурация---Сеть----Расширенная конфигурация----Протокол интеграции

(3) Отметьте и включите протокол ONVIF.

(4) Добавьте учетную запись администратора (ту же, что и учетная запись, которую вы используете для активации камеры)

(5) Сохранить

#### 3.2 ONVIF-подключение

(1) Нажмите <SEARCH> для поиска устройства, переместите красный курсор вправо, чтобы перейти к поиску, нажмите среднюю кнопку джойстика, чтобы подтвердить поиск устройства, выберите устройство, которое нужно добавить, нажмите ОК, а затем переместите красный Курсор на New. Введите имя пользователя камеры и пароль для сохранения.

| Список устройств | Поиск>Ре                                 | зультаты |               |      |            |  |
|------------------|------------------------------------------|----------|---------------|------|------------|--|
| Поиск устройства | выбор                                    | N₂       | адрес         | порт | протокол   |  |
|                  |                                          |          | 192.168.0.23  | 80   |            |  |
| Добавить вручную |                                          | 2        | 192.168.0.149 | 81   |            |  |
|                  |                                          | 3        | 192.168.0.108 | 8999 | ИПД-Д53М02 |  |
| Системный набор  |                                          | 4        | 192.168.0.214 | 80   | МПК        |  |
| Сетевой набор    |                                          | 5        | 192.168.0.215 | 80   | МПК        |  |
|                  |                                          | 6        | 192.168.0.238 | 8999 | МПК        |  |
| Выход            |                                          |          |               |      |            |  |
|                  | Выбрать все Отмена Удалить Редактировать |          |               |      |            |  |

| Список устройств | Поиск>Результаты                         |    |               |      |            |  |  |
|------------------|------------------------------------------|----|---------------|------|------------|--|--|
| Поиск устройства | выбор                                    | N₂ | адрес         | порт | протокол   |  |  |
|                  |                                          | 1  | 192.168.0.23  | 80   |            |  |  |
| Добавить вручную |                                          | 2  | 192.168.0.149 | 81   |            |  |  |
|                  |                                          | 3  | 192.168.0.108 | 8999 | ИПД-Д53М02 |  |  |
| Системный набор  | V                                        | 4  | 192.168.0.214 | 80   | МПК        |  |  |
| Сетевой набор    |                                          | 5  | 192.168.0.215 | 80   | МПК        |  |  |
|                  |                                          | 6  | 192.168.0.238 | 8999 | МПК        |  |  |
| Выход            |                                          |    |               |      |            |  |  |
|                  | Выбрать все Отмена Удалить Редактировать |    |               |      |            |  |  |

| Список устройств | Поиск>Adduser    |       |         |        |
|------------------|------------------|-------|---------|--------|
| Поиск устройства | Имя пользователя | админ | ]       |        |
| Добавить вручную | Пароль           | админ | ]       |        |
| Системный набор  |                  |       |         |        |
| Сетевой набор    |                  |       |         |        |
| Выход            |                  |       |         |        |
|                  |                  | Cox   | хранить | Отмена |

(2) Нажмите кнопку MENU, чтобы войти в меню, и выберите ручное добавление IP-адреса камеры, порта, имени пользователя, пароля, а также выберите точку протокола Onvif для сохранения (камера и клавиатура должны находиться в одном сегменте сети)

| Список устройств | Поиск>Adduser    |               |        |
|------------------|------------------|---------------|--------|
| Поиск устройства | IP-адрес         | 192.168.0.181 |        |
| Добавить вручную | порт             | 80            |        |
| Системный набор  | Имя пользователя | админ         |        |
| Сетевой набор    | Пароль           | админ         |        |
| Выход            | Пароль           | onvif         |        |
|                  |                  |               |        |
|                  |                  | Сохранить     | Отмена |

(3) Успешно добавленные устройства можно просмотреть в списке устройств и выйти в главный интерфейс.

Нажмите клавишу САМ + цифровые клавиши + клавишу подтверждения, чтобы выбрать онлайнустройство.

# 4.Обновление через WEB

#### 4.1 Обновление системы

Клавиатура и компьютер подключены к одной локальной сети. Введите IP-адрес

клавиатуры в браузере, затем войдите на страницу обновления клавиатуры.

| System | Ungrade |        |         |  |
|--------|---------|--------|---------|--|
| Jystem | opyrade |        |         |  |
| [      |         | Browse | upgrade |  |

Функция обновления используется как функция клавиатуры для обслуживания и обновления. После входа на страницу обновления выберите нужный файл обновления и нажмите

«Начать». Устройство автоматически перезагрузится после завершения обновления. P.S.: Не выполняйте никаких операций на устройстве во время процесса обновления, не выключайте его и не отключайте от сети!

#### 4.2 Сброс системы

Если устройство не может использоваться в обычном режиме из-за изменения некоторых конфигураций, его можно восстановить до заводских значений с помощью системных настроек и сброса к заводским настройкам. Используйте с осторожностью, когда устройство работает правильно.

#### 4.3 Перезагрузка системы

После длительного использования устройства и необходимости повторного запуска обслуживания нажмите кнопку «Перезапустить», для повторного запуска обслуживания.